## Downloading Google Chrome

a.

1. Click on Internet Explorer(bottom of your screen) or Edge (if downloaded)

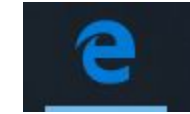

- 2. Type <u>https://www.google.com/chrome/</u> in the address bar
- 3. Click Download Chrome

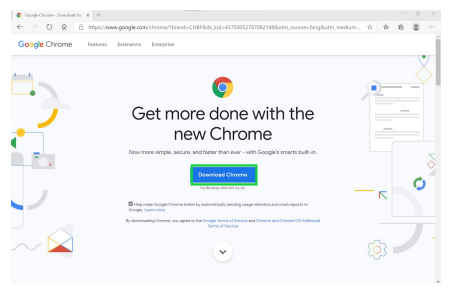

a. 4. Click Open File

a.

|                                         | Thank you for downloading Chrome for Wind                                                                                                    | lows 10!                                                |
|-----------------------------------------|----------------------------------------------------------------------------------------------------|---------------------------------------------------------|
| Here                                    | e's how to finish installing                                                                                                    | Chrome                                                  |
| *                                       |                                                                                                    | 0                                                       |
| Olicik RUN to begin the<br>Installation | President and the second second secon | 3 Chrome launches as soon as the installation finishes. |
|                                         |                                                                                                    |                                                         |
|                                         |                                                                                                    |                                                         |
|                                         |                                                                                                    |                                                         |

- 5. Do you want to allow this app to make changes to your device?
  - a. Click yes
- 6. The program should begin installing
- 7. Make Chrome your own
  - a. Click Get Started
- 8. Continue without signing in (recommended)
  - a. If you sign in using your MFCSD or personal gmail account, the browser may sync and track both personal and school information
- 9. Installation should be complete